# Oracle® Communications Diameter Signaling Router

SDS Cloud Disaster Recovery Guide

Release 5.0.1 / 7.1.1/7.2/7.3

E64817, Revision 04

September 2016

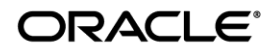

Oracle Communications Diameter Signaling Router SDS 5.0.1 / 7.1.1/7.2/7.3 Cloud Disaster Recovery Guide

Copyright ©2015, 2016 Oracle and/or its affiliates. All rights reserved.

This software and related documentation are provided under a license agreement containing restrictions on use and disclosure and are protected by intellectual property laws. Except as expressly permitted in your license agreement or allowed by law, you may not use, copy, reproduce, translate, broadcast, modify, license, transmit, distribute, exhibit, perform, publish, or display any part, in any form, or by any means. Reverse engineering, disassembly, or decompilation of this software, unless required by law for interoperability, is prohibited.

The information contained herein is subject to change without notice and is not warranted to be error-free. If you find any errors, please report them to us in writing.

If this is software or related documentation that is delivered to the U.S. Government or anyone licensing it on behalf of the U.S. Government, then the following notice is applicable:

U.S. GOVERNMENT END USERS: Oracle programs, including any operating system, integrated software, any programs installed on the hardware, and/or documentation, delivered to U.S. Government end users are "commercial computer software" pursuant to the applicable Federal Acquisition Regulation and agency-specific supplemental regulations. As such, use, duplication, disclosure, modification, and adaptation of the programs, including any operating system, integrated software, any programs installed on the hardware, and/or documentation, shall be subject to license terms and license restrictions applicable to the programs. No other rights are granted to the U.S. Government.

This software or hardware is developed for general use in a variety of information management applications. It is not developed or intended for use in any inherently dangerous applications, including applications that may create a risk of personal injury. If you use this software or hardware in dangerous applications, then you shall be responsible to take all appropriate fail-safe, backup, redundancy, and other measures to ensure its safe use. Oracle Corporation and its affiliates disclaim any liability for any damages caused by use of this software or hardware in dangerous applications.

Oracle and Java are registered trademarks of Oracle and/or its affiliates. Other names may be trademarks of their respective owners.

Intel and Intel Xeon are trademarks or registered trademarks of Intel Corporation. All SPARC trademarks are used under license and are trademarks or registered trademarks of SPARC International, Inc. AMD, Opteron, the AMD logo, and the AMD Opteron logo are trademarks or registered trademarks of Advanced Micro Devices. UNIX is a registered trademark of The Open Group.

This software or hardware and documentation may provide access to or information about content, products, and services from third parties. Oracle Corporation and its affiliates are not responsible for and expressly disclaim all warranties of any kind with respect to third-party content, products, and services unless otherwise set forth in an applicable agreement between you and Oracle. Oracle Corporation and its affiliates will not be responsible for any loss, costs, or damages incurred due to your access to or use of third-party content, products, or services, except as set forth in an applicable agreement between you and Oracle.

# CAUTION: Use only the Upgrade procedure included in the Upgrade Kit. <u>Before upgrading any system, please access My Oracle Support (MOS) (https://support.oracle.com) and</u> review any Technical Service Bulletins (TSBs) that relate to this upgrade.

My Oracle Support (MOS) (https://support.oracle.com) is your initial point of contact for all product support and training needs. A representative at Customer Access Support (CAS) can assist you with MOS registration.

Call the CAS main number at 1-800-223-1711 (toll-free in the US), or call the Oracle Support hotline for your local country from the list at <a href="http://www.oracle.com/us/support/contact/index.html">http://www.oracle.com/us/support/contact/index.html</a>.

See more information on MOS in the Appendix section.

# TABLE OF CONTENTS

| 1.0 INT | RODUCTION                             |
|---------|---------------------------------------|
| 1.1     | Purpose and Scope                     |
| 1.2     | References5                           |
| 1.3     | Acronyms5                             |
| 1.4     | Assumptions5                          |
| 1.5     | How to use this Document5             |
| 2.0 DIS | SASTER RECOVERY SCENARIOS             |
| 2.1     | Replacement of A DP server7           |
| 2.1.1   | Pre Condition                         |
| 2.1.2   | Recovery Steps7                       |
| 2.1.3   | Post Condition                        |
| 2.2     | Replacement of a DP SOAM9             |
| 2.2.1   | Pre Condition9                        |
| 2.2.2   | Recovery Steps9                       |
| 2.2.3   | Post Condition10                      |
| 2.3     | Replacement of a Query server11       |
| 2.3.1   | Pre Condition11                       |
| 2.3.2   | Recovery Steps11                      |
| 2.3.3   | Post Condition12                      |
| 2.4     | Replacement of a SDS NOAM Server      |
| 2.4.1   | Pre Condition                         |
| 2.4.2   | Recovery Steps                        |
| 2.4.3   | Post Condition14                      |
| 2.5     | Replacement of SDS NOAM Server pair15 |
| 2.5.1   | Pre Condition15                       |
| 2.5.2   | Recovery Steps15                      |
| 2.5.3   | Post Condition                        |
| 2.6     | Replacement of DP SOAM server pair17  |
| 2.6.1   | Pre Condition                         |
| 2.6.2   | Recovery Steps                        |
| 2.6.3   | Post Condition                        |
| 2.7     | My Oracle Support (MOS)19             |

## List of Tables

### 1.0 INTRODUCTION

### 1.1 PURPOSE AND SCOPE

This document describes procedures to use during SDS Cloud 5.0.1 / 7.1.1/7.2/7.3 product related disaster scenarios. The disaster scenarios covered in document are as follows:

- 1. A defective DP server
- 2. A defective Query Server
- 3. A defective DP SOAM server
- 4. A defective SDS NOAM Server
- 5. A defective SDS NOAM Server pair OR SDS deployed in "Active only" redundancy.
- 6. A defective DP SOAM server pair OR DP SOAM deployed in "Active only" redundancy.

This document is intended for execution by Oracle's Tekelec Customer Service team on fielded SDS systems. It also could be used at Tekelec by PV and development team.

### 1.2 **REFERENCES**

#### External

[1] TEKELEC Acronym Guide, MS005077, Latest Revision

- [2] SDS 7.3 Cloud Installation and Configuration Guide, E64816-03, Latest Revison
- [3] Productizing Cloud Deployable DSR, FE007596, Latest Revision.

#### 1.3 ACRONYMS

| Acronym | Meaning                                                                    |
|---------|----------------------------------------------------------------------------|
| DP      | Database Processor                                                         |
| MP      | Message Processor                                                          |
| NE      | Network Element                                                            |
| NOAM    | Network Operations, Administration & Maintenance                           |
| OAM     | Operations, Administration & Maintenance                                   |
| SDS     | Subscriber Database System                                                 |
| SOAM    | Systems Operations, Administration & Maintenance                           |
| VIP     | Virtual IP                                                                 |
| VM      | Virtual Machine running specific server logic [eg DP VM would mean Virtual |
|         | Machine running Database Processor Server logic]                           |

 Table 1 - Acronyms

### 1.4 ASSUMPTIONS

This procedure assumes the following;

- The user conceptually understands SDS topology and network configuration.
- The user has at least an intermediate skill set with command prompt activities on an open systems computing environment such as Linux or TPD.

### 1.5 HOW TO USE THIS DOCUMENT

When executing this document, understanding the following helps to ensure that the user understands the manual's intent:

- 1) Before beginning a procedure, completely read the instructional text (it appears immediately after the Section heading for each procedure) and all associated procedural WARNINGS or NOTES.
- 2) Before execution of a STEP within a procedure, completely read the left and right columns including any STEP specific WARNINGS or NOTES.

If a procedural STEP fails to execute successfully, STOP and contact My Oracle Support (2.7).

## 2.0 DISASTER RECOVERY SCENARIOS

### 2.1 REPLACEMENT OF A DP SERVER

Note: This disaster recovery scenario also applies to DP Server(s) deployed in "Non-high Availability" redundancy model discussed in [3].

### 2.1.1 PRE CONDITION

- DP VM has stopped processing traffic
- It has been determined the DP VM is defective / corrupted and needs replacement

### 2.1.2 RECOVERY STEPS

| <b>Note</b> : This step is | 1. Login to DP SOAM GUI for the site where DP is located.                            |
|----------------------------|--------------------------------------------------------------------------------------|
| optional and only          | 2. Select [Main Menu: Status & Manage $\rightarrow$ Server] and select DP by         |
| executable if DP is        | Hostname.                                                                            |
| powered on and             | 3. Click the 'Stop' button followed by the 'Ok' button on confirmation               |
| functional.                | screen.                                                                              |
| Stop software on DP        |                                                                                      |
| server.                    |                                                                                      |
| Note: This step is         | 1. Login to DP SOAM GUI for the site where DP is located.                            |
| optional and only          | 2. Select [Main Menu: Status & Manage $\rightarrow$ KPIs] and select 'DP' tab.       |
| executable if DP is        | 3. Verify that 'Total Queries/Sec' KPI is now showing '0' for the DP's               |
| powered on and             | hostname.                                                                            |
| tunctional.                |                                                                                      |
| Verify that no             |                                                                                      |
| signaling traffic is       |                                                                                      |
| processed at the DP.       |                                                                                      |
| Replace VM                 | For VMW are based deployments:                                                       |
|                            | the defective DP Server VM.                                                          |
|                            | 2. Power down DP VM and remove it from the inventory / disk.                         |
|                            | 3. Execute Procedure 1 <i>Create SDS Guests from OVA (VMWare)</i> from [2].          |
|                            | For KVM/OpenStack based deployments:                                                 |
|                            | 1. Login to the OpenStack control node.                                              |
|                            | i. "\$ ssh admusr@node"                                                              |
|                            | 2. Power down DP VM and remove it from the inventory / disk:                         |
|                            | i. "\$ nova delete <vm-name></vm-name>                                               |
|                            | 3. Execute Procedure 2 <i>Create SDS Guests from OVA (KVM / OpenStack)</i> from [2]. |
|                            |                                                                                      |

| 4 | Install the new DP     | From reference [2], execute following procedures in sequence on new DP                   |  |
|---|------------------------|------------------------------------------------------------------------------------------|--|
|   | server and wait for it | server.                                                                                  |  |
|   | to complete            |                                                                                          |  |
|   | replication sync.      | a. Procedure 8.1 <i>Applying the Database Processor Configuration File</i> ( <i>DP</i> ) |  |
|   |                        | b. Procedure 8.4 <i>Restarting the Database Processor Application (DP)</i>               |  |
|   |                        |                                                                                          |  |
| 5 | Verify status and      | 1. Login to DP SOAM GUI for the site where DP is located.                                |  |
|   | traffic.               | 2. Select [Main Menu: Status & Manage $\rightarrow$ KPIs] and select 'DP' tab.           |  |
|   |                        | 3. Verify that 'Total Queries/Sec' KPI is now showing a non-zero value for               |  |
|   |                        | the DP's hostname.                                                                       |  |

## 2.1.3 POST CONDITION

• DP server is processing traffic

### 2.2 REPLACEMENT OF A DP SOAM

Note: This disaster recovery scenario applies only to DP SOAM Server(s) deployed in "High Availability" redundancy model discussed in [3].

### 2.2.1 PRE CONDITION

- DP SOAM VM has stopped functioning
- It has been determined to replace the DP SOAM VM.
- SDS GUI is accessible

### 2.2.2 RECOVERY STEPS

| Prepare for VM replacement.                                                                      | Identify the DP SOAM that needs replacement<br>DP SOAM hostname =                                                                                                    |  |
|--------------------------------------------------------------------------------------------------|----------------------------------------------------------------------------------------------------|--|
| Make DP SOAM<br>server's Max<br>Allowed HA Role<br>"Standby" so it<br>does not become<br>active. | <ol> <li>Go to the SDS GUI.</li> <li>Select [Main Menu: Status &amp; Manage → HA].</li> <li>Select the DP SOAM that needs replacement.</li> <li>Change its "Max Allowed HA Role" to "Standby".</li> <li>Click the "OK" button.</li> </ol>                                                                                                    |  |
| Remove DP<br>SOAM from the<br>server group.                                                      | <ol> <li>Go to the SDS GUI.</li> <li>Select [Main Menu: Configuration → Server Groups].</li> <li>Select DP SOAM's server group.</li> <li>Click the "Edit" button.</li> <li>Move DP SOAM out of the server group.</li> <li>Click the "OK" button.</li> </ol>                                                                                                    |  |
| Replace VM                                                                                       | <ul> <li>For VMWare based deployments: <ol> <li>Launch the Cloud client of your choice eg "vSphere Client" and browse to the defective DP SOAM VM.</li> <li>Power down DP SOAM VM and remove it from the inventory / disk.</li> <li>Execute Procedure 1 <i>Create SDS Guest from OVA (VMWare)</i> from [2].</li> </ol> </li> <li>For KVM / OpenStack based deployments: <ol> <li>Login to the OpenStack control node. <ol> <li>"\$ ssh admusr@node"</li> </ol> </li> <li>Power down DP SOAM VM and remove it from the inventory / disk: <ol> <li>"\$ nova delete <vm-name></vm-name></li> </ol> </li> <li>Execute Procedure 2 to <i>Create SDS Guest from OVA (KVM / OpenStack)</i> from [2].</li> </ol></li></ul> |  |

| 5 | Prepare the new DP   | Execute Procedure 6.2 <i>Applying the SOAM Server Configuration File</i> from |  |  |
|---|----------------------|-------------------------------------------------------------------------------|--|--|
|   | SOAM server          | reference [2].                                                                |  |  |
|   |                      |                                                                               |  |  |
| 6 | Add DP SOAM          | From reference [2], execute following procedures in sequence on new DP        |  |  |
|   | server to the server | SOAM server.                                                                  |  |  |
|   | group and validate   | a. Procedure 7.2 Adding a Server to the OAM Server Group (SOAM)               |  |  |
|   | pairing              | b. Procedure 7.3 <i>Restarting OAM Server Application (SOAM)</i>              |  |  |

## 2.2.3 POST CONDITION

• DP SOAM is back in service

## 2.3 REPLACEMENT OF A QUERY SERVER

### 2.3.1 PRE CONDITION

- Query server VM has stopped functioning
- It has been determined to replace the Query server VM

### 2.3.2 RECOVERY STEPS

| 1 | Prepare for server | Identify the Query server that needs replacement                                                           |
|---|--------------------|----------------------------------------------------------------------------------------------------|
|   | replacement.       | Query server nostname =                                                                                    |
| 2 | Make Query         | 1. Go to the SDS GUI.                                                                                      |
|   | Server's Max       | 2. Select [Main Menu: Status & Manage $\rightarrow$ HA].                                                   |
|   | "Standby" so it    | 3. Select the Query Server that needs replacement.                                                         |
|   | does not become    | 4. Change its "Max Allowed HA Role" to "OOS".                                                              |
|   | active.            | 5. Click the "OK" button.                                                                                  |
| 3 | Remove Query       | 1. Go to the SDS GUI.                                                                                      |
|   | Server from the    | 2. Select [Main Menu: Configuration $\rightarrow$ Server Groups].                                          |
|   | server group.      | 3. Select the Query Server's server group.                                                                 |
|   |                    | 4. Click the "Edit" button.                                                                                |
|   |                    | 5. Move Query Server out of the server group.                                                              |
|   |                    | 6. Click the "OK" button.                                                                                  |
| 4 | Replace VM         |                                                                                                    |
|   |                    | For VMWare based deployments:                                                                              |
|   |                    | 1. Launch the Cloud client of your choice eg "vSphere Client" and browse to the defective Query Server VM. |
|   |                    | 2. Power down Query Server VM and remove it from the inventory / disk.                                     |
|   |                    | 3. Execute Procedure 1 <i>Create SDS Guest from OVA (VMWare)</i> from [2].                                 |
|   |                    | For KVM / OpenStack based deployments:                                                                     |
|   |                    | 1. Login to the OpenStack control node.                                                                    |
|   |                    | i. "\$ ssh admusr@node"                                                                                    |
|   |                    | 2. Power down Query Server VM and remove it from the inventory / disk:                                     |
|   |                    | i. "\$ nova delete <vm-name></vm-name>                                                                     |
|   |                    | 3. Execute Procedure 2 Create SDS Guest from OVA (KVM / OpenStack)                                         |
|   |                    | from [2].                                                                                                  |
|   |                    |                                                                                                    |
| 5 | Prepare the new    | Execute Procedure 5.2 <i>Applying the Query Server Configuration File</i> from                             |
|   | Query server       | reference [2].                                                                                             |
|   |                    |                                                                                                    |

| 6 | Add Query Server     | From reference [2], execute following procedures in sequence on new Query |                                                               |
|---|----------------------|---------------------------------------------------------------------------|---------------------------------------------------------------|
|   | to the server group  | server.                                                                   |                                                               |
|   | and validate pairing | a.                                                                        | Procedure 5.3 Adding the Query Server to the SDS Server Group |
|   |                      | b.                                                                        | Procedure 5.4 Restarting the Query Server Application         |
|   |                      |                                                                           |                                                               |

## 2.3.3 POST CONDITION

• Query server is back in service

### 2.4 REPLACEMENT OF A SDS NOAM SERVER

Note: This disaster recovery scenario applies only to SDS NOAM Server(s) deployed in "High Availability" redundancy model discussed in [3].

### 2.4.1 PRE CONDITION

- SDS NOAM Server has stopped functioning
- It has been determined to replace the SDS NOAM Server

### 2.4.2 RECOVERY STEPS

| <sup>1</sup> Prepare for server replacement.                                                        | Identify the SDS NOAM Server that needs replacement<br>Hostname =                                                                                                    |  |
|----------------------------------------------------------------------------------------------------|----------------------------------------------------------------------------------------------------|--|
| 2 Make SDS NOAM<br>Server's Max<br>Allowed HA Role<br>"Standby" so it<br>does not become<br>active. | <ol> <li>Go to the SDS GUI.</li> <li>Select [Main Menu: Status &amp; Manage → HA].</li> <li>Select the SDS that needs replacement.</li> <li>Change its "Max Allowed HA Role" to "Standby".</li> <li>Click the "OK" button.</li> </ol>                                                                                                    |  |
| <sup>3</sup> Remove SDS from<br>the server group.                                                   | <ol> <li>Go to the SDS GUI.</li> <li>Select [Main Menu: Configuration → Server Groups].</li> <li>Select Primary SDS's server group.</li> <li>Click the "Edit" button.</li> <li>Move SDS out of the server group.</li> <li>Click the "OK" button.</li> </ol>                                                                                                    |  |
| 4 Replace VM                                                                                        | <ul> <li>For VMWare based deployments:</li> <li>1. Launch the Cloud client of your choice eg "vSphere Client" and browse to the defective SDS VM.</li> <li>2. Power down SDS VM and remove it from the inventory / disk.</li> <li>3. Execute Procedure 1 <i>Create SDS Guest from OVA (VMWare)</i> from [2].</li> <li>For KVM / OpenStack based deployments:</li> <li>1. Login to the OpenStack control node. <ul> <li>i. "\$ ssh admusr@node"</li> </ul> </li> <li>2. Power down DP VM and remove it from the inventory / disk: <ul> <li>i. "\$ nova delete <vm-name></vm-name></li> </ul> </li> <li>3. Execute Procedure to 2 <i>Create SDS Guest from OVA (KVM / OpenStack)</i> from [2].</li> </ul> |  |
| 5 Prepare the new<br>SDS NOAM<br>Server                                                             | Execute Procedure 3.4 <i>Applying the SDS NOAM Server Configuration File</i> from reference [2].                                                                                                    |  |

| Add SDS NOAM         | From reference [2], execute following procedures in sequence on new SDS |  |  |
|----------------------|-------------------------------------------------------------------------|--|--|
| Server to the server | NOAM Server VM:                                                         |  |  |
| group and validate   | a. Procedure 4.2 Adding a Server to an OAM Server Group                 |  |  |
| pairing              | b. Procedure 4.3 Verifying the SDS NOAM Server Alarm Status             |  |  |
|                      |                                                                         |  |  |

## 2.4.3 POST CONDITION

• SDS NOAM Server is back in service

### 2.5 REPLACEMENT OF SDS NOAM SERVER PAIR

Note: This disaster recovery scenario also applies to SDS NOAM Server(s) deployed in "Non-High Availability" redundancy model discussed in [3].

### 2.5.1 PRE CONDITION

- Active and Standby SDS NOAM Server [or Active only SDS NOAM Server deployed in Non-High Availability redundancy] have stopped functioning.
- It has been determined to replace both VM(s) that host SDS NOAM Servers [1 SDS NOAM Server in case of Non-High Availability redundancy].
- Recent backup archives of SDS configuration and provisioning databases are available

| 1 | Determine SDS<br>backup archive             | Make sure that you have access to SDS backup archive that contains<br>provisioning data as well as configuration data. This backup archive should be in<br>uncompressed format.                                                                                                    |  |
|---|---------------------------------------------|----------------------------------------------------------------------------------------------------|--|
| 2 | Replace old SDS<br>VMs with new<br>SDS VMs. | <ul> <li>For VMWare based deployments:</li> <li>1. Launch the Cloud client of your choice eg "vSphere Client" and browse to the defective SDS VMs.</li> <li>2. Power down SDS VM(s) and remove it from the inventory / disk.</li> <li>3. Execute Procedure 1 <i>Create SDS Guest from OVA (VMWare)</i> from [2].</li> <li>For KVM / OpenStack based deployments:</li> <li>1. Login to the OpenStack control node. <ul> <li>i. "\$ ssh admusr@node"</li> </ul> </li> <li>2. Power down SDS VM(s) and remove it from the inventory / disk: <ul> <li>i. "\$ nova delete &lt;\m-name&gt;</li> </ul> </li> <li>3. Execute Procedure 2 <i>Create SDS Guest from OVA (KVM / OpenStack)</i> from [2].</li> </ul> |  |
| 3 | Configure the new SDS A server              | Execute Procedure 3 <i>Configuring SDS NOAM Servers A and B</i> for from reference [2] for only SDS A Server.                                                                                                    |  |

### 2.5.2 RECOVERY STEPS

| Copy SDS backup                                          | 1. Login via SSH to the console of new SDS NOAM Server.                                                                                                    |
|----------------------------------------------------------|----------------------------------------------------------------------------------------------------|
| archive to new                                           | 2. Copy /etc/hosts file from another SDS NOAM Server to this server.                                                                                                    |
| SDS A server.                                            | <ol> <li>Copy the uncompressed backup archive identified in step 1 to<br/>/var/TKLC/db/filemgmt area on newly installed first SDS NOAM Server.</li> </ol>                                              |
|                                                          | 4. Execute "sudo prod.dbup" to stop running applications.<br>Leave database running.                                                                                                    |
|                                                          | 5. Restore the configuration DB by executing<br>idb.restore -n -t /var/TKLC/db/filemgmt -v <full<br>path to configuration archive file&gt;</full<br>                                                   |
|                                                          | 6. Restore the provisioning DB by executing<br>idb.restore -n -t /var/TKLC/db/filemgmt -v <full<br>path to provisioning archive file&gt;</full<br>                                                     |
|                                                          | Note: This step may take up time depending upon the size of provisioning database.                                                                                                    |
|                                                          | <ol> <li>SDS database is now restored. Start application by executing<br/>"sudo prod.start".</li> </ol>                                                                                                |
| Re-exchange SSH<br>keys for remote<br>import/export/data | <ol> <li>Login to the Primary SDS GUI as admin user using VIP address.</li> <li>Perform SSH key exchange for Remote Export using this screen [Main Menu:<br/>SDS → Configuration → Options]</li> </ol> |
| servers.                                                 | <ol> <li>Perform SSH key exchange for Remote Import using this screen [Main Menu:<br/>SDS → Configuration → Options]</li> </ol>                                                                        |
|                                                          | <ol> <li>Perform SSH key exchange for Data Export using this screen [Main Menu:<br/>Administration → Remote Servers → Data Export]</li> </ol>                                                          |
| Install the new                                          | Follow recovery steps from section 2.4 of this document to restore second SDS                                                                                                    |
| second SDS                                               | NOAM Server.                                                                                                    |
| Optional for Non-                                        |                                                                                                    |
| High Availability<br>redundancy]                         |                                                                                                    |
|                                                          |                                                                                                    |

### 2.5.3 POST CONDITION

- Both SDS NOAM Servers are back in service
- Provisioning clients are connected to SDS VIP address
- Provisioning continues

### 2.6 REPLACEMENT OF DP SOAM SERVER PAIR

Note: This disaster recovery scenario also applies to DP SOAM Server(s) deployed in "Non-High Availability" redundancy model discussed in [3].

### 2.6.1 PRE CONDITION

- Active and Standby DP SOAM servers [or Active only DP SOAM server deployed in Non-High Availability redundancy] have stopped functioning
- It has been determined to replace both VM(s) that host DP SOAM [1 DP SOAM server in case of Non-High Availability redundancy].
- Access to Primary SDS GUI is available
- DPs are not receiving provisioning database updates.

### 2.6.2 RECOVERY STEPS

| 1 | Prepare for server                                              | Identify the DP SOAM server VM(s) that needs replacement                                                                                 |
|---|-----------------------------------------------------------------|----------------------------------------------------------------------------------------------------|
|   | replacement.                                                    | DP SOAM 1 =                                                                                                    |
|   |                                                                 | DP SOAM 2 =                                                                                                    |
|   |                                                                 |                                                                                                    |
| 2 | Replace old SDS                                                 | For VMWare based deployments:                                                                                                    |
|   | DP SOAM VMs                                                     |                                                                                                    |
|   | with new SDS<br>SOAM VMs.                                       | 1. Launch the Cloud client of your choice eg "vSphere Client" and browse to the defective DP SOAM VM(s).                                 |
|   |                                                                 | 2. Power down SDS SOAM VM(s) and remove it from the inventory / disk.                                                                    |
|   |                                                                 | 3. Execute Procedure 1 <i>Create SDS Guest from OVA (VMWare)</i> from [2] for each DP SOAM server VM to be replaced.                     |
|   |                                                                 | For KVM / OpenStack based deployments:                                                                                                   |
|   |                                                                 | 1. Login to the OpenStack control node.                                                                                                  |
|   |                                                                 | i. "\$ ssh admusr@node"                                                                                                    |
|   |                                                                 | <ol> <li>Power down defective DP SOAM VM(s) and remove it from the inventory / disk:</li> </ol>                                          |
|   |                                                                 | i. "\$ nova delete <vm-name></vm-name>                                                                                                   |
|   |                                                                 | 3. Execute Procedure 2 <i>Create SDS Guest from OVA (KVM / OpenStack)</i> from [2].                                                      |
| } | Prepare the new                                                 | Execute Procedure 6.2 Applying the SOAM Server Configuration File for SDS                                                                |
|   | SDS SOAM<br>servers                                             | SOAM Server(s) from reference [2].                                                                                                    |
|   | Add Query Server<br>to the server group<br>and validate pairing | From reference [2], execute procedure 7.3 <i>Restarting the OAM Server Application (SOAM)</i> for each DP SOAM server VM to be replaced. |

| Verify that DP | 1. Login to active DP SOAM GUI using VIP address.                                                                 |
|----------------|----------------------------------------------------------------------------------------------------|
| SOAM servers   | 2. Select [Main Menu: Status & Manage $\rightarrow$ Servers] screen.                                              |
| provisioning   | <ol> <li>Make sure that new DP SOAM server(s) show 'Norm' for DB, Reporting<br/>Status and Appl State.</li> </ol> |

### 2.6.3 POST CONDITION

- Both DP SOAM servers are back in service
- DP SOAM configuration changes can be made from DP SOAM GUI
- DPs are now receiving provisioning updates

### 2.7 MY ORACLE SUPPORT (MOS)

MOS (*https://support.oracle.com*) is your initial point of contact for all product support and training needs. A representative at Customer Access Support (CAS) can assist you with MOS registration.

Call the CAS main number at **1-800-223-1711** (toll-free in the US), or call the Oracle Support hotline for your local country from the list at http://www.oracle.com/us/support/contact/index.html.

When calling, there are multiple layers of menus selections. Make the selections in the sequence shown below on the Support telephone menu:

- a. For the first set of menu options, select: 2, "New Service Request". You will hear another set of menu options.
- b. In this set of menu options, select: 3, "Hardware, Networking and Solaris Operating System Support". A third set of menu options begins.
- c. In the third set of options, select: 2, "Non-technical issue".

Then you will be connected to a live agent who can assist you with MOS registration and provide Support Identifiers. Simply mention you are a Tekelec Customer new to MOS.